## HOW TO CREATE A COMPANY PROFILE MAINE BOARD OF PESTICIDES CONTROL ONLINE PORTAL

1. Log into the portal at https://maine-clg.pegacloud.com/prweb/PRServlet/.

NOTE: Individual company profiles are required for consultants and registrants.

2. Select Add New Company. **Before creating a new company profile, verify it is not a duplicate of one in the database.** If the address is different from one in the database, please contact the BPC office.

| st name Last name | Individual ID | Date of birth    | Primary Phone | Last login<br>Apr 1, 2021 1:52:09 PM |                |
|-------------------|---------------|------------------|---------------|--------------------------------------|----------------|
| Other             |               | Personal Details | Lice          | nses                                 | Exams & Rec    |
| My Worklist       |               | View/Update      | App           | ly for Licenses                      | Apply for Exar |
| Upload Document   | s / Reports   | Change Password  | Ren           | ew Licenses                          | View Exams     |
| Add New Company   | y / Agency    |                  | Rep           | rint Licenses                        | Add Recertific |

- 3. Complete the company profile shown below.
  - 3a. From the drop-down menu select "Product Registration"

|                                                                                                    |                                                          |                      | Nicole Dris                                                                                        |
|----------------------------------------------------------------------------------------------------|----------------------------------------------------------|----------------------|----------------------------------------------------------------------------------------------------|
| hboard 🖻 ABE-929                                                                                                  |                                                          |                      |                                                                                                    |
| Add New Company/Agency и                                                                                          | \BE-929)                                                 | Save                 | Other Actions V Close Cance                                                                        |
| Assignment Information Overvi<br>Company / Agency Details                                                         | ew Audit                                                 | Product Registration | Open assignments<br>Subjects Business Entity Infor<br>(Manage Business (Content))                  |
| EPA Select<br>For Hire<br>Governmental                                                                            | ts, Company Must match the Company Nar                   | ne on product labels | (Current)<br>Nicole Drisko                                                                         |
| EPA Select ir Registration<br>For Hire<br>Governmental<br>Other<br>Ma Product Registration<br>Add School          | ts, Compare must match the Company Nan<br>Address Line 2 | Address Line 3       | (Current)<br>Nicole Drisko<br>Tools                                                                |
| Product Registration   EPA Select For Hire Governmental Other Ma Product Registration Add School City*            | Address Line 2                                           | Address Line 3       | (Current)<br>Nicole Drisko<br>Tools<br>☆ Follow                                                    |
| Product Registration   EPA Select For Hire Governmental Other Mi Product Registration Add School City * Country * | Address Line 2                                           | Address Line 3       | (Current)<br>Nicole Drisko<br>Tools<br>☆ Follow ① Tags<br>⇔ Review □ Related<br>☆ Print ◎ Where am |

3b. Enter complete company name. The company name prefix refers to words such a "The" which precede the name. **Do not enter** the Fedral Tax ID number.

| Assignment  | Information   | Overview    | Audit    |                      |                    |  |
|-------------|---------------|-------------|----------|----------------------|--------------------|--|
| Company /   | Agency Detall | s           |          |                      |                    |  |
| E Company / | Agency Type•  | Company Nam | e Prefix | Company/Agency Name• | Federal Tax ID/SSN |  |
| Product Re  | egistration 🗸 |             |          |                      |                    |  |

3c. Enter the EPA company number. If the company does not have an EPA company number, enter:

- Enter 999999 for a 25(b) company.
- Enter 000000 for a consultant/agent.

3d. Mailing address and contact information **must be the registrant's**, not the consultant's if profile is for registant.

| Company / Agency Details       ■ Company / Agency Type-     Company Name Prefix     Company/Agency Type-       Product Registration        EPA Company Number     For Registrants, Company N | Enter <b>REGISTRANT'S</b> mail<br>if profile is for regis                                                                            | ling address<br>strant                            |
|----------------------------------------------------------------------------------------------------|----------------------------------------------------------------------------------------------------|---------------------------------------------------|
| Mailing Address Address City* Country* United Graze                                                                                                    | Address Line 2                                                                                                    | Address Line 3                                    |
| Address Listed On Product Labels For Registrants, address below must match the address on product Address line*  City* Country*                                                              | labels. Submitters who are not Registrants, re-enter mailing address b<br>Address Line 2<br>Sta<br>Sta<br>Se<br>Defile is for regist | elow.<br>Address Line 2<br>information if<br>rant |
| United States Communication Details Primary Phone* E-Mail*                                                                                                    | Secondary Phone                                                                                                    |                                                   |
| Contact First Name                                                                                                    | Contact Last Name                                                                                                    |                                                   |

4. Select "Submit" at the bottom of the page.